# STEP 1 - Visit: miamihurricanes.com STEP 2 - Click on the "TICKETS" tab followed by the "My Account" option:

| SPORTS VIDEO FAN CENTRAL INSIDE                                  | HE U TICKETS SHOP NFT HURRICANE CLUB                                                          | Search Q A ST                     |
|------------------------------------------------------------------|-----------------------------------------------------------------------------------------------|-----------------------------------|
| PURCHASE TICKETS                                                 | SINGLE GAME SEASON GROUP<br>Buy Now                                                           |                                   |
| Football                                                         | 🚱 🥮 🕾 Ticket Central                                                                          |                                   |
| Men's Basketball                                                 | 🚱 🦛 🚓 🗾 My Account                                                                            |                                   |
| Women's Basketball                                               | 🚱 🦃 🕾 🕺 Mobile Ticketing                                                                      |                                   |
| Baseball                                                         | Student Ticket Cen                                                                            | Came                              |
|                                                                  | Chick-Hi-A Kickoff                                                                            | lan                               |
|                                                                  | Luxury Suite Memb                                                                             | bership                           |
|                                                                  | 2021 Football Parkin                                                                          | ng                                |
| STEP 3 –                                                         |                                                                                               |                                   |
| SPORTS MY ACCOUNT STUDENTS                                       | DONATE Enter Prom                                                                             | to Code Co Search Q               |
|                                                                  | *You must be logged into your<br>employee account to access<br>Employee Day tickets & parking |                                   |
|                                                                  | Log In<br>Email or Account # •                                                                |                                   |
|                                                                  | Password •                                                                                    |                                   |
| _                                                                | Log In                                                                                        |                                   |
| f you have logged in before and do<br>ot remember your password, | Forgot Password Create Accou                                                                  | unt *If you have not logged in to |
| lect "Forgot Password" to reset it.                              | Existing Customers<br>Activate Your Account                                                   | click "Activate Your Account".    |

# STEP 3B – ACTIVATE YOUR ACCOUNT (only if you haven't logged in before)

| $\bigcup$ | SPORTS | MY ACCOUNT | STUDENTS | DONATE | Enter Promo Code | Go | 🚨 Create an Account | 🔒 Login 🔻 |
|-----------|--------|------------|----------|--------|------------------|----|---------------------|-----------|
|           |        |            |          |        |                  |    |                     |           |

#### Activate My Account

Your PIN number is located on the e-mail you received to access this page. If you cannot locate your PIN, please click here

Activate

| Account Number Online PIN | Account Info   |  |
|---------------------------|----------------|--|
| Online PIN                | Account Number |  |
|                           | Online PIN     |  |

\*To activate your account, please input the account number and PIN that was provided in the Employee Day email previously sent to you.

Once activated, you will create a login for your account and proceed to your "My Account" page. STEP 4 – Once logged in to your MyAccount, select the "SPORTS" tab followed by the "Football" option:

|                                               | Enter Promo | Code Co Search                       |   | Manage My Account | Logout |
|-----------------------------------------------|-------------|--------------------------------------|---|-------------------|--------|
| Football                                      |             |                                      |   |                   |        |
| Basebali                                      | M           | 4y Tickets                           |   |                   |        |
| Men's Basketball                              | Edit        | Season Renewal Application           | > |                   |        |
| Women's Basketball ar 2731385                 | D           | Donate Tickets to Military Personnel | > |                   |        |
|                                               | R           | Reissue                              | > |                   |        |
| Addresses                                     | Edit        | Exchange                             | > |                   |        |
| Mailing Address                               | т           | Transfer                             | > |                   |        |
| 5281 San Amaro Drive<br>Coral Gables FL 33146 | P           | Pending Transfer                     | > |                   |        |
|                                               | s           | Sell on StubHub                      | > |                   |        |
| Phone Numbers                                 | Edit        | Return                               | > |                   |        |
|                                               | P           | Payment Schedules                    | > |                   |        |
| Daytime Phone<br>Cell Phone                   | C           | Drder History                        | > |                   |        |
|                                               |             |                                      |   |                   |        |
|                                               | D           | Jonations                            |   |                   |        |
|                                               | M           | Make A Donation                      | > |                   |        |
|                                               | D           | Donation History                     | > |                   |        |
|                                               | Μ           | Manage My Donations                  | > |                   |        |

STEP 5 – Select the Employee Day option.

|                                                                                | Enter Promo Code  | Go Search          | Q Create an Account | ogin |
|--------------------------------------------------------------------------------|-------------------|--------------------|---------------------|------|
| University of Miami Athletics > Football Please Select One of the Following:   |                   |                    |                     |      |
| 2021 Football Single Game Tickets<br>2021 Football Single Game Parking         |                   | U                  |                     |      |
| Coors Light Pre-Game Chiligate Employee Day - Football Single Game Tickets & P | t)<br>Parking (1) | MIAMI<br>ATHLETICS |                     |      |

STEP 6 – Agree to the disclaimer.

| University of Miami Athletics > Hidden > Emp                                                                                                    | loyee Day - Football Single Game Tickets & Parking                                                                                                    |              |
|----------------------------------------------------------------------------------------------------|----------------------------------------------------------------------------------------------------|--------------|
|                                                                                                    |                                                                                                    |              |
| MIA                                                                                                    | MI Employee Day Tickets                                                                                                    | FIND TICKETS |
| ATHL<br>Enter Promo Code                                                                                                    | All benefited University of Miami employees are eligible for<br>the following Employee Day football offer:<br>• (1) complimentary game ticket<br>• Up to (3) additional game tickets for \$1 each<br>• (1) parking pass for \$10        | FIND TICKETS |
| All University of Miami full-time, ben<br>purchase Employee Day tickets to on<br>be signed in to your Employee Accou<br>please call 1-800-GO-CANES. | This promotion is restricted to OHE game only and a maximum<br>of FOLE total tickets.<br>The Hurricanes Ticket Office reserves the right to automatically<br>adjust your order if the ticket limits listed above have been<br>exceeded. |              |
| Click Here to Login and Purchase!                                                                                                    | I HAVE READ AND AGREE TO THE FOLLOWING TERMS.                                                                                                    |              |

STEP 7 – Select Tickets or Parking. If you do not see these options, make sure you are logged in.

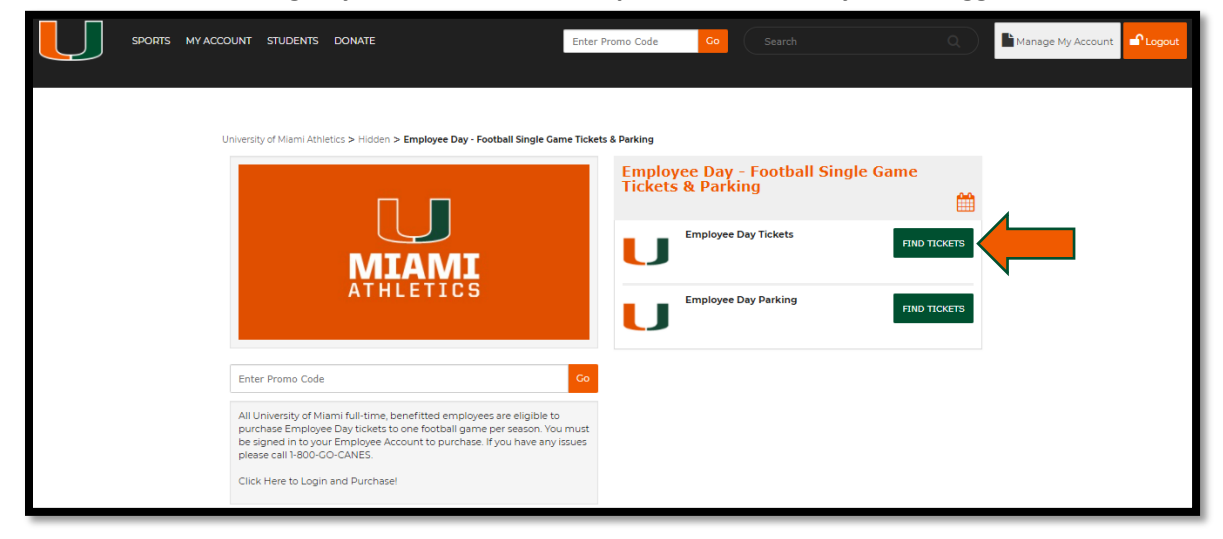

## STEP 8 – Select your game.

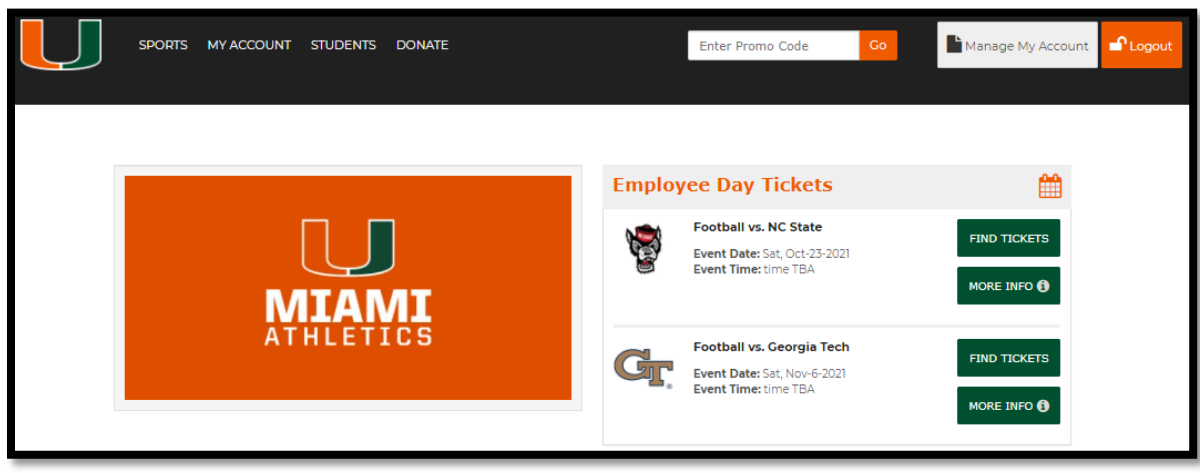

# STEP 9 – View available seats.

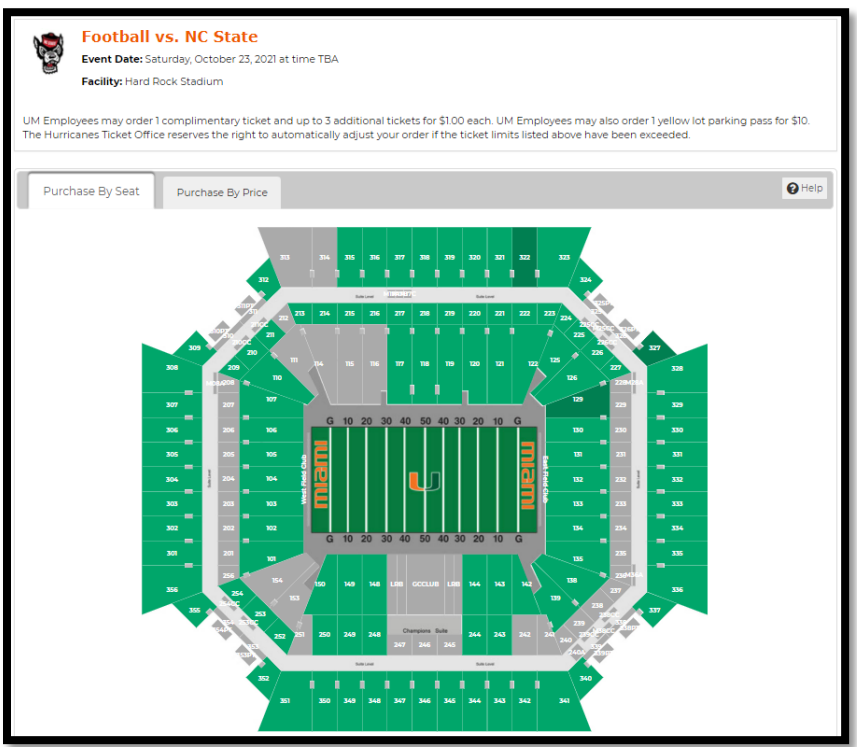

### STEP 10 – Select your specific seats.

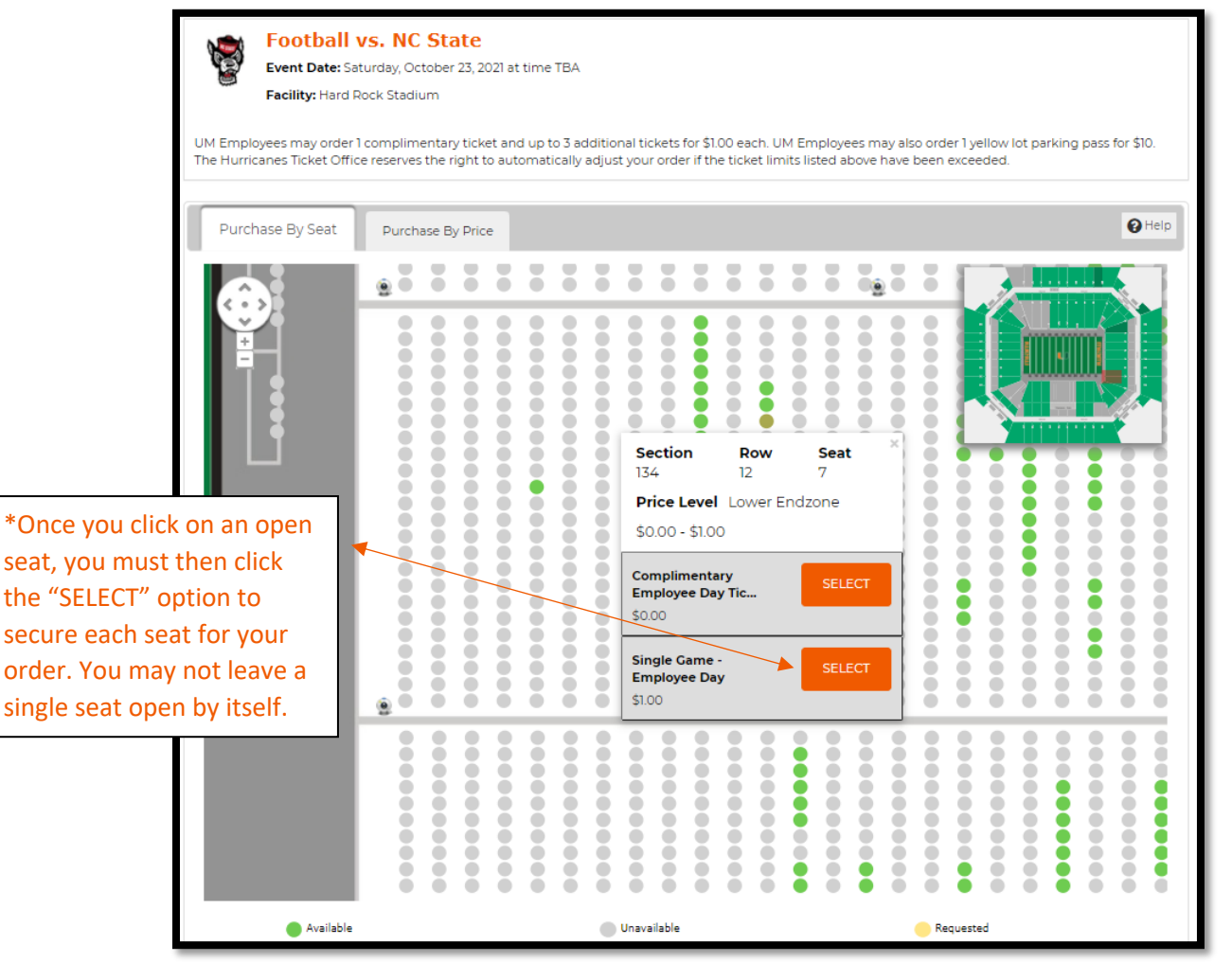

STEP 11 – If you do not wish to purchase parking, please skip to Step 14.

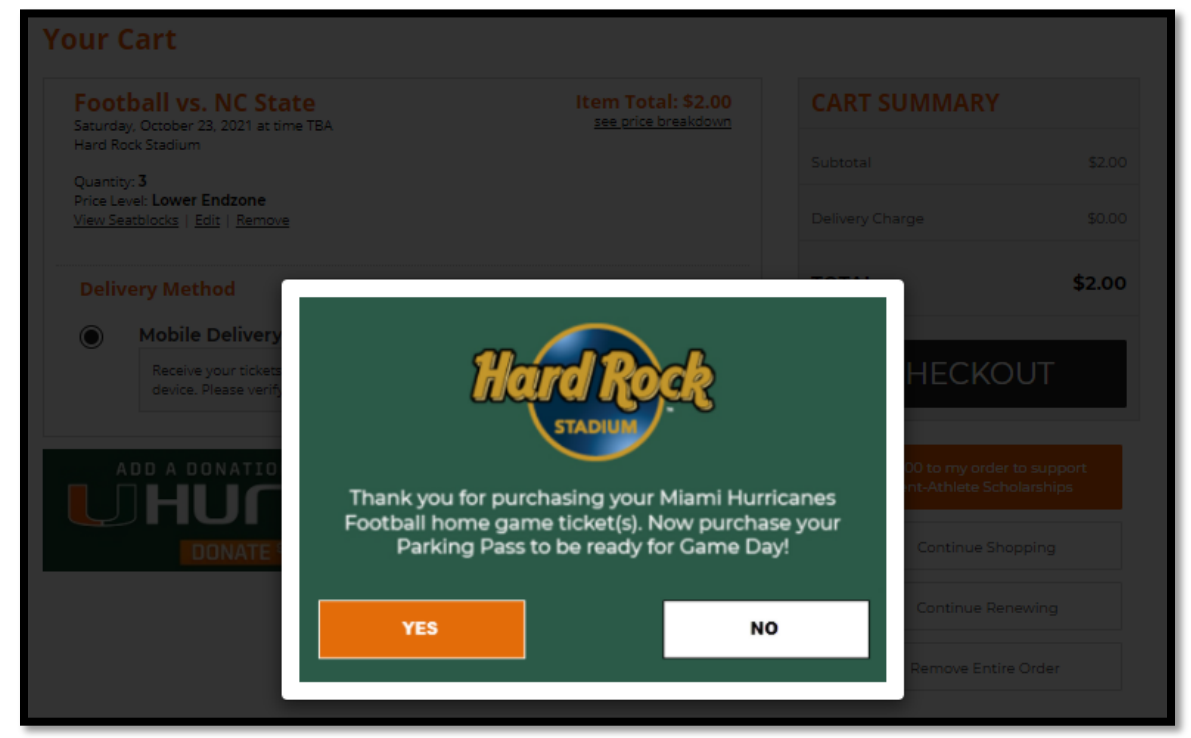

STEP 12 – Select Parking for the game you ordered tickets for.

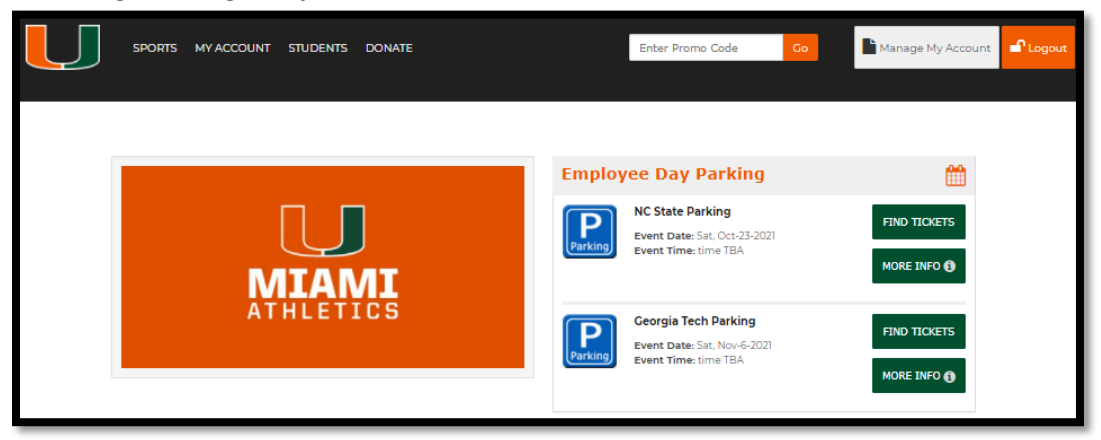

# STEP 13 – Order your 1 parking pass.

| NC State Par<br>Event Date: Saturday<br>Facility: Hard Rock St<br>*You may only purchase parking | king<br>, October 23, 2021 at time TBA<br>adium Parking<br>for games in which you have purchased tickets. |          |  |
|--------------------------------------------------------------------------------------------------|----------------------------------------------------------------------------------------------------|----------|--|
|                                                                                                  | How many tickets?<br>Price Level: Yellow                                                                  | Quantity |  |
|                                                                                                  | Single Game - Employee Day<br>\$10.00                                                                     | - 1 +    |  |
|                                                                                                  | Add to Cart <b>9</b>                                                                                      |          |  |

### STEP 14 – Checkout.

| NC S                                                  |                                                                                                    | Item Total: \$10.00 | CART SUMMARY                              | Y                              |
|-------------------------------------------------------|----------------------------------------------------------------------------------------------------|---------------------|-------------------------------------------|--------------------------------|
| Hard R                                                | ay, October 25, 2021 at time 164<br>lock Stadium Parking                                                            |                     | Subtotal                                  | \$1:                           |
| Quanti<br>Price L<br>Sectior<br><u>Edit</u>   <u></u> | ty; 1<br>evel: Yellow<br>: Yellow Lot<br>Remove                                                                     |                     | Delivery Charge                           | \$0                            |
| Deli                                                  | very Method                                                                                                    |                     | TOTAL                                     | \$12.                          |
| $\bigcirc$                                            | Mobile Delivery (Scan on Phone) - \$0.00                                                                            |                     | СНЕСК                                     |                                |
|                                                       | Receive your tickets immediately via email. Tickets must be device. Please verify your email address upon checkout. | scanned on a mobile |                                           |                                |
| Foo<br>Saturd                                         | tball vs. NC State<br>ay, October 23, 2021 at time TBA                                                              | Item Total: \$2.00  | Add \$8.00 to my oro<br>Student-Athlete S | der to support<br>icholarships |
| Hard R                                                | Rock Stadium                                                                                                    |                     | 📜 Continue S                              | Shopping                       |
| _                                                     | ity: <b>3</b><br>evel: <b>Lower Endzone</b><br><u>eatblocks</u>   <u>Edit</u>   <u>Remove</u>                       |                     | 🛷 Continue F                              | Renewing                       |
| Quanti<br>Price L<br><u>View S</u>                    |                                                                                                    |                     |                                           |                                |
| Quanti<br>Price L<br><u>View S</u>                    | very Method                                                                                                    |                     | 🗎 Remove En                               | tire Order                     |
| Quanti<br>Price L<br><u>View Si</u><br><b>Deli</b>    | very Method<br>Mobile Delivery (Scan on Phone) - \$0.00                                                             |                     | 🛍 Remove En                               | tire Order                     |

STEP 15 – Your Tickets and Parking will be emailed to you momentarily. Please download them to your digital wallet.